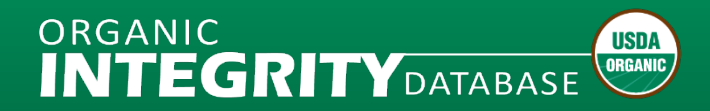

# **User Registration and Management**

### **User Registration**

Government/Competent Authority and Certifier users can register for an *INTEGRITY* account. First, register for a login.gov/eAuthentication account. Then, return to *INTEGRITY*, click the Register link, and request an *INTEGRITY* account. If you click the Login link and are directed to Registration page, you do not have an *INTEGRITY* account.

If you are employed by a certifier accredited under multiple organic schemes, you can register for *INTEGRITY* user profiles using the same login.gov/eAuthentication account. You need to contact the *INTEGRITY* Lead at your organization and ask for approval of your request – *INTEGRITY* does not inform Lead users of registration requests.

#### HOW TO REGISTER AS A CERTIFIER USER

INTEGRITY user accounts are person-based. Get yours today!

#### **Download Document (PDF)**

#### HOW TO LOG IN TO INTEGRITY

Once you have your login.gov/eAuthentication and *INTEGRITY* accounts, return to the *INTEGRITY* home page and click the Login link.

**Download Document (PDF)** 

### **User Management**

#### HOW TO MANAGE USER ACCOUNTS

This document contains an overview and step-by-step instructions for approving and managing user accounts if you are the *INTEGRITY* Lead for your organization.

Download Document (PDF)

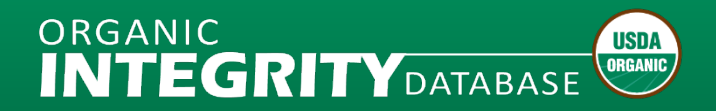

# How to Register as Certifier

## What to Expect

- The Organic *INTEGRITY* Database user account registration is a 2-step process:
  - 1) Create a USDA eAuthentication customer account via Login.gov;
  - 2) Register for an INTEGRITY certifier user account.
- New users as of September 12, 2023, must use Login.gov account credentials to submit a registration request for *INTEGRITY*.
- **NOTE**: Users who have an existing USDA eAuthentication account created prior to September 12, 2023, can continue to use their eAuthentication user ID and password to register for INTEGRITY.

# Step 1. Create a Login.gov Account

Go to the <u>INTEGRITY</u> website at <u>https://organic.ams.usda.gov/integrity</u>, select **Register** and select the **USDA eAuthentication** link from the Certifier Employees section.

For additional information, refer to the Public Customer Frequently Asked Questions (FAQs) at <u>https://www.eauth.usda.gov/eauth/b/usda/faq</u>.

| USDA United States Department of Agriculture                                                                                                    | Agricultural Marketing Service                                                                  |
|----------------------------------------------------------------------------------------------------|-------------------------------------------------------------------------------------------------|
|                                                                                                    | 🔒 Log In Register                                                                               |
| Home Search <b>v</b> Reports <b>v</b> Trade Partners <b>v</b> Import Certificate <b>v</b>                                                                                                    | Contact Us About                                                                                |
| Organic INTEGRITY Database Registration                                                                                                    |                                                                                                 |
| Employees of Accredited Certifying Agents (Certifiers), Trade Partner Governments and USDA can register for                                                                                                    | or INTEGRITY accounts.                                                                          |
| Certifier Employees                                                                                                    |                                                                                                 |
| Once you have a <b>Struct USDA eAuthentication</b> account, click <b>Register for INTEGRITY</b> below. Tell your orgonave submitted your request. After your orgonave submitted your account is created, use the <b>Struct Struct Struc</b> | anization's <i>INTEGRITY</i> Lead when you<br>he <u>Log In</u> link to enter <i>INTEGRITY</i> . |
| Trade Partner Government Employees                                                                                                    |                                                                                                 |
| Once you have a <b>Solution</b> USDA eAuthentication & account, click <b>Register for INTEGRITY</b> below. Tell your orgonave submitted your request. After your registration request is approved and your account is created, use t <b>Register for INTEGRITY</b>                                                                                                    | anization's <i>INTEGRITY</i> Lead when you<br>he <u>Log In</u> link to enter <i>INTEGRITY</i> . |
| USDA Employees                                                                                                    |                                                                                                 |
| Once you have an eAuthentication account, click <b>Register for INTEGRITY</b> below to submit a request to an N<br>registration request is approved and your account is created, use the <u>Log in</u> link to enter INTEGRITY.                                                                                                    | OP INTEGRITY Lead. After your                                                                   |
| 8 Register for INTEGRITY                                                                                                    |                                                                                                 |

Select the **Customer** radio button. Then select **Continue to Login.gov** to proceed to the next page, where you will create a Login.gov account.

| An official website of the United States government Here's how you know V |                                                                    |
|---------------------------------------------------------------------------|--------------------------------------------------------------------|
| USDA eAuthentication                                                      | eAuth                                                              |
| HOME CREATE ACCOUNT MANAGE ACCOUNT ~ HELP ~                               |                                                                    |
|                                                                           |                                                                    |
| Account Registration 📀                                                    |                                                                    |
| What type of user are you?                                                |                                                                    |
| Ocustomer                                                                 |                                                                    |
| USDA Employee / Contractor                                                |                                                                    |
| Other Federal Employee / Contractor                                       |                                                                    |
| Continue                                                                  |                                                                    |
|                                                                           |                                                                    |
|                                                                           |                                                                    |
|                                                                           |                                                                    |
|                                                                           |                                                                    |
| Customers - Use Login.gov 📀                                               |                                                                    |
| eAuth is now using Login.gov for our Public Citizens who war              | nt to conduct business online with USDA. Please click the Continue |
| to Login.gov button to create your account.                               |                                                                    |
| Continue to Login gov Cancel                                              |                                                                    |
| continue to Login.gov curret                                              |                                                                    |
|                                                                           |                                                                    |
|                                                                           |                                                                    |

The screen will automatically default to a sign in screen, so select Create an account.

| USDA eAuthentication is using<br>Login.gov to allow you to sign in to |                   | USDA eAuthentication is using<br>Login.gov to allow you to sign in to<br>your account safely and securely.                          |
|-----------------------------------------------------------------------|-------------------|----------------------------------------------------------------------------------------------------|
| ,                                                                     |                   | Sign in Create an account                                                                                                    |
| Sign in                                                               | Create an account | Create an account for new users                                                                                                    |
| Sign in for existir                                                   | ng users          | Enter your email address                                                                                                    |
| Email address                                                         |                   | Select your email language preference<br>Login gov allows you to receive your email communication in<br>English, Spanish or French. |
| Password                                                              |                   | • English (default)                                                                                                    |
|                                                                       |                   | O Español                                                                                                    |
| Show password                                                         |                   | O Français                                                                                                    |
| Sig                                                                   | çn in             | □ I read and accept the Login gov <u>Rules of Use</u> Ø                                                                             |
|                                                                       |                   |                                                                                                    |

Provide your email address to register for your Login.gov account. Select Submit.

| Create an accour                                                                                     | nt for new users                           |
|----------------------------------------------------------------------------------------------------|--------------------------------------------|
| Enter your email address                                                                             |                                            |
|                                                                                                    |                                            |
| <b>Select your email language p</b><br>Login.gov allows you to receiv<br>English, Spanish or French. | reference<br>9 your email communication in |
| • English (default)                                                                                  |                                            |
| O Español                                                                                            |                                            |
| O Français                                                                                           |                                            |
| □ I read and accept the Login                                                                        | gov <u>Rules of Use</u> 12                 |
| Submit                                                                                               |                                            |
|                                                                                                    |                                            |

Check your email for further instructions to complete your registration.

| Check your email                                                                                                    |  |
|----------------------------------------------------------------------------------------------------|--|
| We sent an email to <b>noptsd.test+4@gmail.com</b> with a link to<br>confirm your email address. Follow the link to continue<br>creating your account. |  |
|                                                                                                    |  |
| Didn't receive an email? <u>Resend</u>                                                                                                    |  |
| Or, <u>use a different email address</u>                                                                                                    |  |
| You can close this window if you're done.                                                                                                    |  |
|                                                                                                    |  |
|                                                                                                    |  |

Example of the confirmation message.

Open your confirmation email with the link and select **Confirm email address** to complete the Login.gov account creation process.

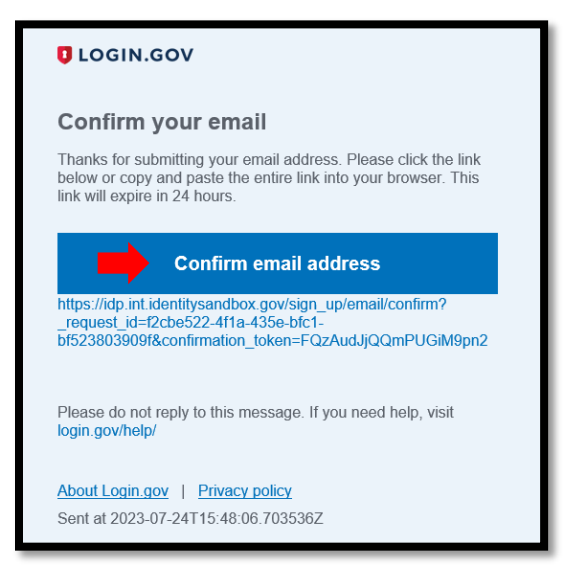

Example of the confirmation email users will receive.

Once you have confirmed your email address, a success message should pop up and you will be prompted to create a password.

| You have confirmed your email address                                                                                   |   |
|----------------------------------------------------------------------------------------------------|---|
| Create a strong password                                                                                                |   |
| Your password must be <b>12 characters</b> or longer. Don't use common phrases or repeated characters, like abc or 111. |   |
| Password                                                                                                    |   |
|                                                                                                    |   |
| Confirm password                                                                                                    |   |
| Show password                                                                                                    |   |
| Continue                                                                                                    |   |
| Password safety tips                                                                                                    | + |
|                                                                                                    |   |

After setting up a password, Login.gov provides multi-factor authentication (MFA) options for public customers for an added layer of protection of your personal information. Choose your preferred method and select **Continue**.

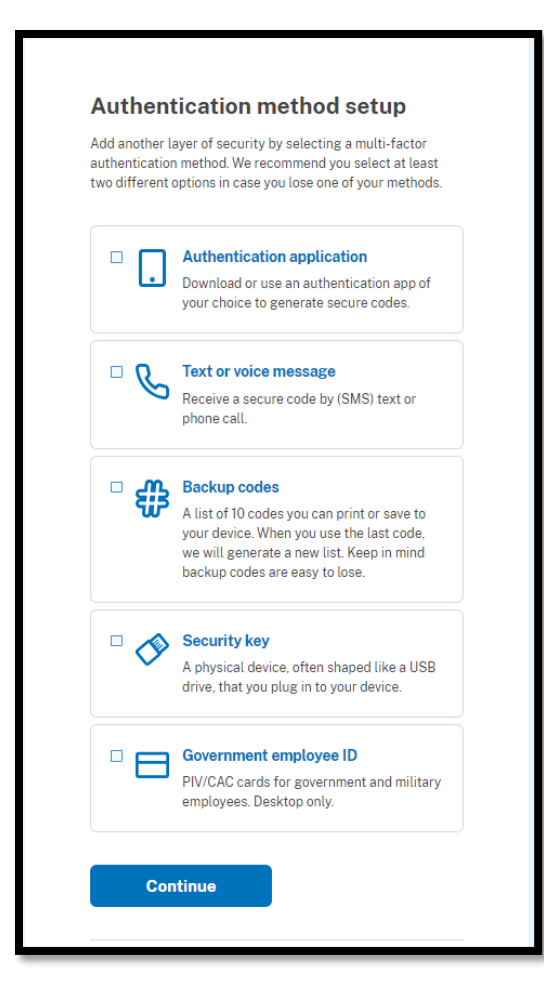

Once you have set up your MFA, you will be directed to create an USDA eAuthentication account. Select **Agree and continue** to move forward to the next step.

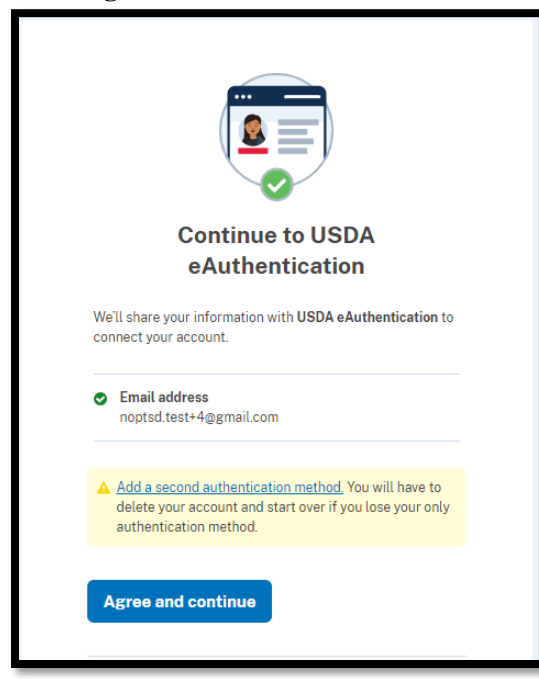

New users will now establish a USDA eAuthentication account. Click the second option, "Continue without linking to an existing eAuth account," and select **Continue**.

| Link with Login.gov 👔                                                          |  |  |  |
|--------------------------------------------------------------------------------|--|--|--|
| Login.gov must be linked to an eAuth account to use it with USDA applications. |  |  |  |
| O Use an existing eAuth account to link to my Login.gov account.               |  |  |  |
| Continue without linking to an existing eAuth account.                         |  |  |  |
| Continue                                                                       |  |  |  |

Enter your first and last name and **Submit**.

| User Information Required 🛛 😰                                                  |                                    |
|--------------------------------------------------------------------------------|------------------------------------|
| In order to complete setting up your Login.gov account with USDA eAuth, please | provide the following information: |
| First name                                                                     |                                    |
| Submit                                                                         |                                    |

Your Login.gov account should now be active with USDA eAuthentication, and you are then taken to your new account information page.

| Login Information                    |                                                                     |      |
|--------------------------------------|---------------------------------------------------------------------|------|
| Email address:                       | noptsd.test+4@gmail.com                                             |      |
| Login.gov ?<br>To update your Login. | gov account, please visit Login.gov.                                |      |
| Personal Informatio                  | n                                                                   | Edit |
| Name:                                | David Integrity                                                     |      |
| Multi-Factor Auther                  | tication (MFA) Options                                              |      |
| • You will only                      | be prompted to use MFA during login if required by the application. |      |
|                                      |                                                                     |      |

After reviewing your Login.gov account information, proceed to the OID Integrity Database with your new Login.gov account so you can **Register for** *INTEGRITY* at <a href="https://organic.ams.usda.gov/integrity/UserManagement/RegisterNewAccount">https://organic.ams.usda.gov/integrity/UserManagement/RegisterNewAccount</a>.

## Step 2. Register for an INTEGRITY Account

To register for an INTEGRITY user account, select **Register for** *INTEGRITY* under the **Certifier Employees** section.

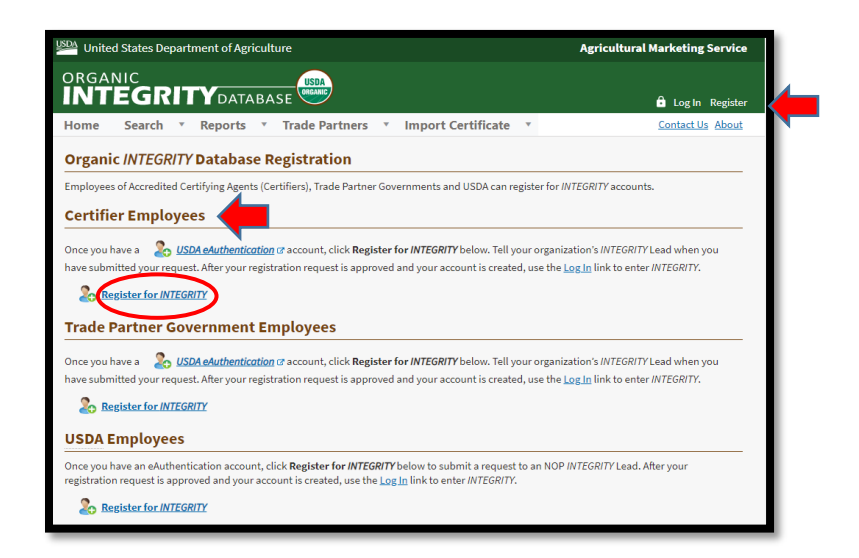

On the Login screen, choose "Customer."

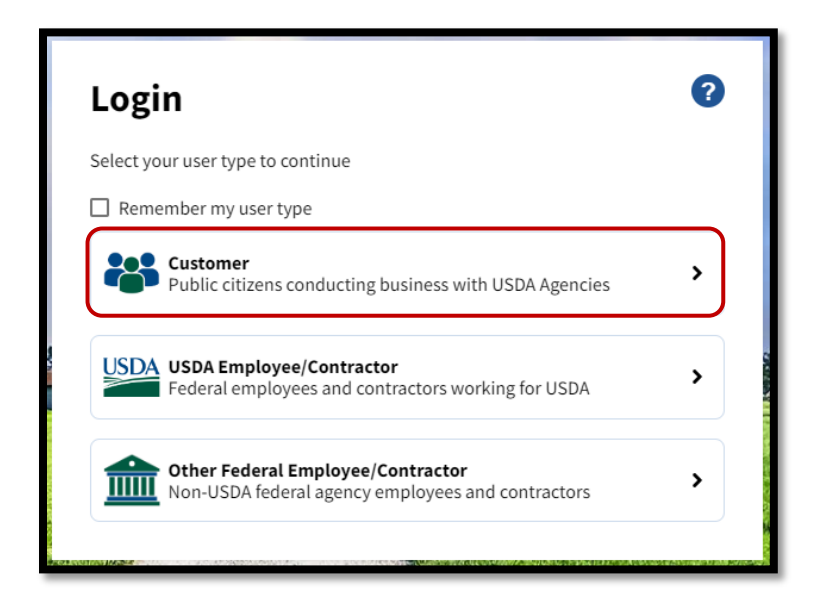

Select the **Login.gov** option and sign in with your new Login.gov email and password to move to the next step. **Do not use the USDA eAuthentication option.** 

| Weed an account?         Not a Customer? Change user type         Select an option to continue         Image: Cogin.gov Enter Login.gov User ID and Password | USDA eAuthentication is using<br>Login.gov to allow you to sign in to<br>your account safely and securely. |  |
|----------------------------------------------------------------------------------------------------|----------------------------------------------------------------------------------------------------|--|
| eAuth User ID<br>Enter User ID and Password                                                                                                    | Sign in Create an account                                                                                  |  |
| User ID Forgot User ID                                                                                                    | Sign in for existing users                                                                                 |  |
|                                                                                                    | Email address                                                                                              |  |
| Password Forgot Password                                                                                                    |                                                                                                    |  |
|                                                                                                    | Password                                                                                                   |  |
| Show Password                                                                                                    | Show password                                                                                              |  |
| Log In                                                                                                    | Sign in                                                                                                    |  |
|                                                                                                    | Sign in with your government employee ID                                                                   |  |

On the User Registration page, select Register for INTEGRITY to start the registration process.

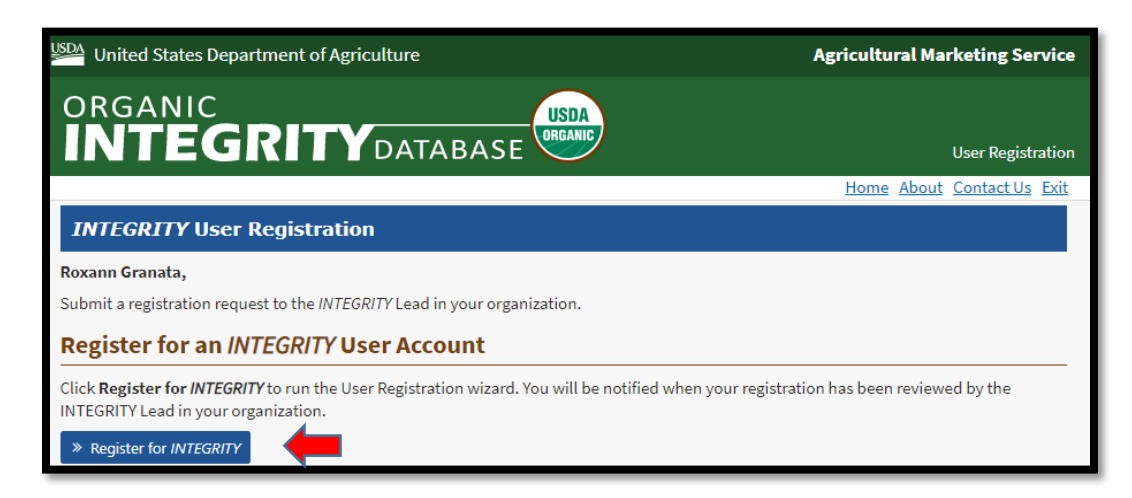

Select Next to Continue.

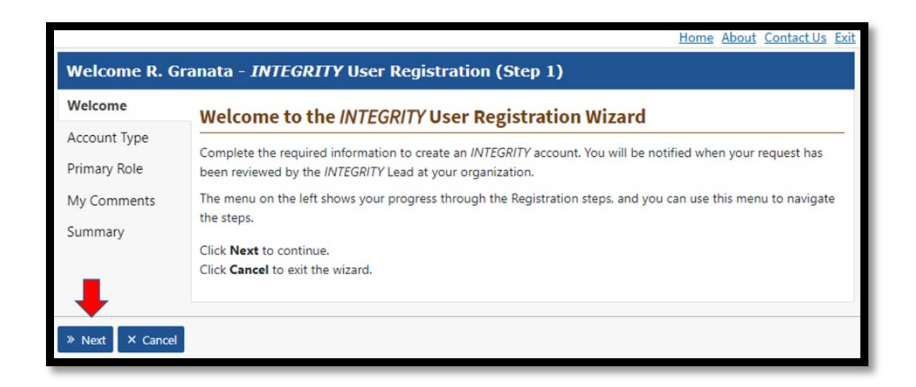

Pick the Certifier option from the Account dropdown and select Next.

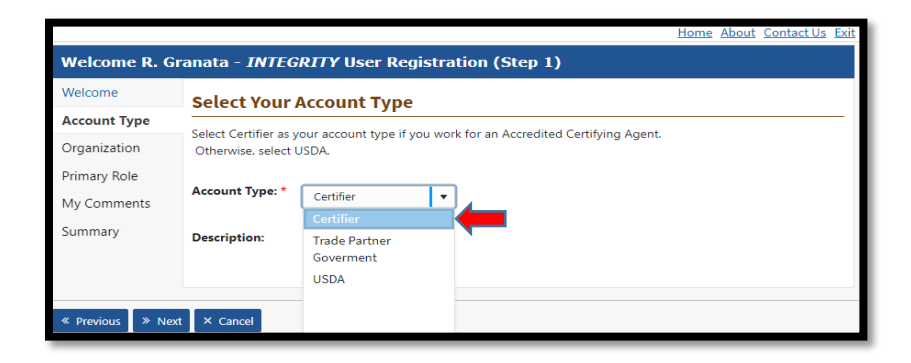

Pick your **Trade Partner Program** under which your organization is accredited from the dropdown. USDA-accredited certifier users should choose "USDA-NOP."

| Welcome R. G    | Granata - INTEGRITY U                                                                                                    | ser Registration (Step 2) |          |  |  |
|-----------------|----------------------------------------------------------------------------------------------------|---------------------------|----------|--|--|
| Welcome         | Select your Organization                                                                                                    |                           |          |  |  |
| Account Type    | Select or verify your organization. Type the first few letters of the organization name into the filter box to narrow down the list. |                           |          |  |  |
| Organization    |                                                                                                    |                           |          |  |  |
| Primary Role    | Trade Partner Program: "                                                                                                    | Select Program            | •        |  |  |
| My Comments     |                                                                                                    | South Korea               | <b>^</b> |  |  |
| C               |                                                                                                    | SWISS Organic             |          |  |  |
| Summary         |                                                                                                    | Taiwan                    | 1        |  |  |
|                 |                                                                                                    | ик                        |          |  |  |
| « Previous » Ne | ext × Cancel                                                                                                    | USDA-MPI                  |          |  |  |
|                 |                                                                                                    | USDA-NOP                  |          |  |  |
|                 |                                                                                                    | USDA-PPIS                 | <b>*</b> |  |  |
|                 |                                                                                                    |                           |          |  |  |

Then, find and select your organization in the Certifier list. Select Next.

|              | Home                                                                                                    | About Contact Us Exit   |  |  |  |  |
|--------------|----------------------------------------------------------------------------------------------------|-------------------------|--|--|--|--|
| Welcome R. G | Granata - INTEGRITY User Registration (Step 2)                                                                                      |                         |  |  |  |  |
| Welcome      | Select your Organization                                                                                                    |                         |  |  |  |  |
| Account Type | Select or verify your organization. Type the first few letters of the organization name into the filter box to narrow down the list |                         |  |  |  |  |
| Organization | Trade Dartner Drograms                                                                                                    | To de Destrue Deservert |  |  |  |  |
| Primary Role | USDA-NOP V                                                                                                    |                         |  |  |  |  |
| My Comments  |                                                                                                    |                         |  |  |  |  |
| Summary      | Selected Organization<br>test547                                                                                                    |                         |  |  |  |  |
|              |                                                                                                    |                         |  |  |  |  |
|              | Abbrevia Organization                                                                                                    | Action                  |  |  |  |  |
|              |                                                                                                    |                         |  |  |  |  |
|              | t547 test547                                                                                                    | → Select ▲              |  |  |  |  |
|              | test test555                                                                                                    | + Select                |  |  |  |  |
|              | test Test555                                                                                                    | + Select                |  |  |  |  |
|              | test Test777                                                                                                    | * Select                |  |  |  |  |

Pick one of the User Roles from the dropdown menu and select Next.

|                                                           |                                                                                                    | Home About Contact Us Exit                                     |  |  |
|-----------------------------------------------------------|----------------------------------------------------------------------------------------------------|----------------------------------------------------------------|--|--|
| Welcome R. Granata - INTEGRITY User Registration (Step 3) |                                                                                                    |                                                                |  |  |
| Welcome                                                   | Select Your                                                                                                    | Role                                                           |  |  |
| Account Type                                              | Staff users can view and modify operation data.*                                                                                                    |                                                                |  |  |
| Organization                                              | INTEGRITY Lead users can also manage user accounts for their organization. You may change roles after                                                                                                    |                                                                |  |  |
| Primary Role                                              | registration is complete.                                                                                                    |                                                                |  |  |
| My Comments                                               | *Note: Some data is not available publicly, and a subset is restricted to the Certifier that issued the certificate. If an<br>operation has worked with multiple Certifiers, registered INTEGRITY users can only view restricted information for |                                                                |  |  |
| Summary                                                   | certificates their organization has issued.                                                                                                    |                                                                |  |  |
|                                                           | Role: *                                                                                                    | Certifier - INTEGRITY Lead                                     |  |  |
|                                                           | Description:                                                                                                    | Certifier - INTECRITY Load ages registration requests and user |  |  |
|                                                           |                                                                                                    | Certifier - Staff ata and functionality available to the       |  |  |
|                                                           |                                                                                                    | Certifier – Staff Read Only                                    |  |  |
|                                                           |                                                                                                    |                                                                |  |  |
| « Previous 🔵 » Nex                                        | t × Cancel                                                                                                    |                                                                |  |  |

Enter comments (optional) and Select Next to continue.

|                              | Home About Contact Us Exit                                                                                                |  |  |  |
|------------------------------|----------------------------------------------------------------------------------------------------|--|--|--|
| Welcome R. Gr                | Welcome R. Granata - INTEGRITY User Registration (Step 4)                                                                 |  |  |  |
| Welcome                      | Add Comments (Optional)                                                                                                   |  |  |  |
| Account Type<br>Organization | Enter any questions, comments, or additional information you would like to send to your organization's INTEGRITY<br>Lead. |  |  |  |
| Primary Role                 | Comments                                                                                                    |  |  |  |
| My Comments                  |                                                                                                    |  |  |  |
| Summary                      |                                                                                                    |  |  |  |
| « Previous » Next            | × Cancel                                                                                                    |  |  |  |

Review your information on the summary page, then select Finish to complete the request.

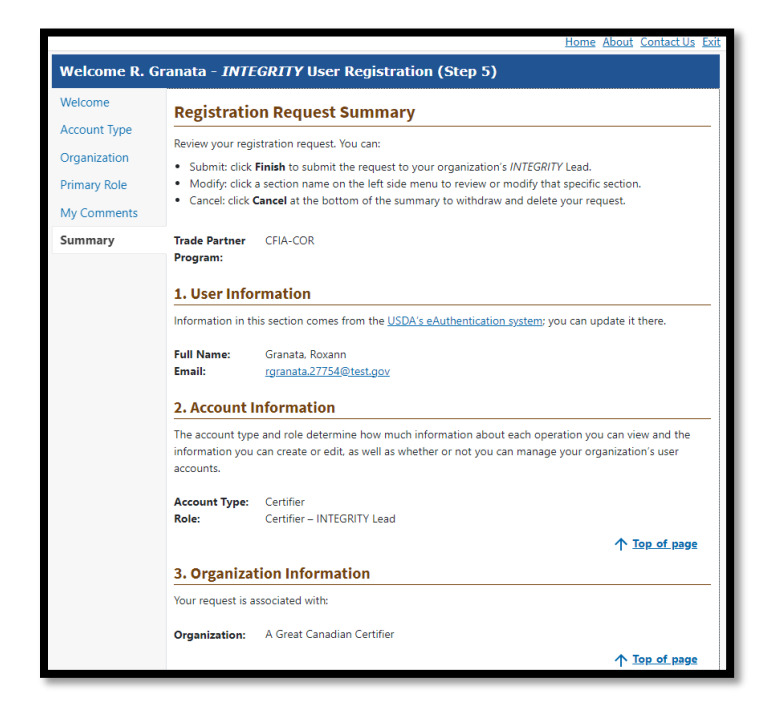

Upon submission of your request, you will receive a confirmation message.

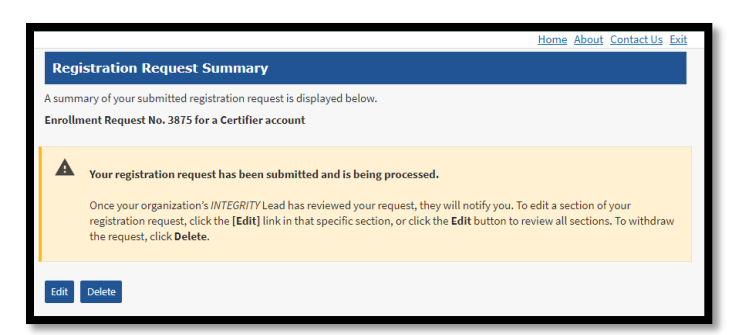

**NOTE:** Once the registration is complete, notify your organization's *INTEGRITY Lead*, who will approve your registration request. Once approved, you will be able to log into *INTEGRITY*, using your Login.gov credentials.

If you need assistance with the registration process, please contact INTEGRITY@usda.gov.

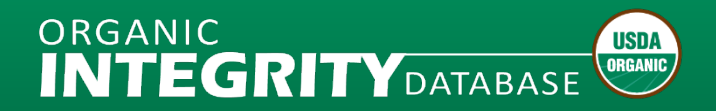

# How to Register as Certifier

## What to Expect

- The Organic *INTEGRITY* Database user account registration is a 2-step process:
  - 1) Create a USDA eAuthentication customer account via Login.gov;
  - 2) Register for an INTEGRITY certifier user account.
- New users as of September 12, 2023, must use Login.gov account credentials to submit a registration request for *INTEGRITY*.
- **NOTE**: Users who have an existing USDA eAuthentication account created prior to September 12, 2023, can continue to use their eAuthentication user ID and password to register for INTEGRITY.

# Step 1. Create a Login.gov Account

Go to the <u>INTEGRITY</u> website at <u>https://organic.ams.usda.gov/integrity</u>, select **Register** and select the **USDA eAuthentication** link from the Certifier Employees section.

For additional information, refer to the Public Customer Frequently Asked Questions (FAQs) at <u>https://www.eauth.usda.gov/eauth/b/usda/faq</u>.

| USDA United States Department of Agriculture                                                                                                    | Agricultural Marketing Service                                                                  |
|----------------------------------------------------------------------------------------------------|-------------------------------------------------------------------------------------------------|
|                                                                                                    | 🔒 Log In Register                                                                               |
| Home Search <b>v</b> Reports <b>v</b> Trade Partners <b>v</b> Import Certificate <b>v</b>                                                                                                    | Contact Us About                                                                                |
| Organic INTEGRITY Database Registration                                                                                                    |                                                                                                 |
| Employees of Accredited Certifying Agents (Certifiers), Trade Partner Governments and USDA can register for                                                                                                    | or INTEGRITY accounts.                                                                          |
| Certifier Employees                                                                                                    |                                                                                                 |
| Once you have a <b>Struct USDA eAuthentication</b> account, click <b>Register for INTEGRITY</b> below. Tell your orgonave submitted your request. After your orgonave submitted your account is created, use the <b>Struct Struct Struc</b> | anization's <i>INTEGRITY</i> Lead when you<br>he <u>Log In</u> link to enter <i>INTEGRITY</i> . |
| Trade Partner Government Employees                                                                                                    |                                                                                                 |
| Once you have a <b>Social USDA eAuthentication</b> of account, click <b>Register for INTEGRITY</b> below. Tell your orgon have submitted your request. After your registration request is approved and your account is created, use t <b>Register for INTEGRITY</b>                                                                                                    | anization's <i>INTEGRITY</i> Lead when you<br>he <u>Log In</u> link to enter <i>INTEGRITY</i> . |
| USDA Employees                                                                                                    |                                                                                                 |
| Once you have an eAuthentication account, click <b>Register for INTEGRITY</b> below to submit a request to an N<br>registration request is approved and your account is created, use the <u>Log in</u> link to enter INTEGRITY.                                                                                                    | OP INTEGRITY Lead. After your                                                                   |
| 8 Register for INTEGRITY                                                                                                    |                                                                                                 |

Select the **Customer** radio button. Then select **Continue to Login.gov** to proceed to the next page, where you will create a Login.gov account.

| An official website of the United States government Here's how you know V |                                                                    |
|---------------------------------------------------------------------------|--------------------------------------------------------------------|
| USDA eAuthentication                                                      | eAuth                                                              |
| HOME CREATE ACCOUNT MANAGE ACCOUNT ~ HELP ~                               |                                                                    |
|                                                                           |                                                                    |
| Account Registration 📀                                                    |                                                                    |
| What type of user are you?                                                |                                                                    |
| Ocustomer                                                                 |                                                                    |
| USDA Employee / Contractor                                                |                                                                    |
| Other Federal Employee / Contractor                                       |                                                                    |
| Continue                                                                  |                                                                    |
|                                                                           |                                                                    |
|                                                                           |                                                                    |
|                                                                           |                                                                    |
|                                                                           |                                                                    |
| Customers - Use Login.gov 📀                                               |                                                                    |
| eAuth is now using Login.gov for our Public Citizens who war              | nt to conduct business online with USDA. Please click the Continue |
| to Login.gov button to create your account.                               |                                                                    |
| Continue to Login gov Cancel                                              |                                                                    |
| continue to Login.gov curret                                              |                                                                    |
|                                                                           |                                                                    |
|                                                                           |                                                                    |

The screen will automatically default to a sign in screen, so select Create an account.

| USDA eAuthen<br>Login.gov to allov<br>your account sat | tication is using<br>w you to sign in to<br>felv and securely. | USDA eAuthentication is using<br>Login.gov to allow you to sign in to<br>your account safely and securely.                          |
|--------------------------------------------------------|----------------------------------------------------------------|----------------------------------------------------------------------------------------------------|
| ,                                                      |                                                                | Sign in Create an account                                                                                                    |
| Sign in                                                | Create an account                                              | Create an account for new users                                                                                                    |
| Sign in for existir                                    | ng users                                                       | Enter your email address                                                                                                    |
| Email address                                          |                                                                | Select your email language preference<br>Login gov allows you to receive your email communication in<br>English, Spanish or French. |
| Password                                               |                                                                | • English (default)                                                                                                    |
|                                                        |                                                                | O Español                                                                                                    |
| Show password                                          |                                                                | O Français                                                                                                    |
| Sig                                                    | çn in                                                          | □ I read and accept the Login gov <u>Rules of Use</u> Ø                                                                             |
|                                                        |                                                                |                                                                                                    |

Provide your email address to register for your Login.gov account. Select Submit.

| Create an accour                                                                                     | nt for new users                           |
|----------------------------------------------------------------------------------------------------|--------------------------------------------|
| Enter your email address                                                                             |                                            |
|                                                                                                    |                                            |
| <b>Select your email language p</b><br>Login.gov allows you to receiv<br>English, Spanish or French. | reference<br>9 your email communication in |
| • English (default)                                                                                  |                                            |
| O Español                                                                                            |                                            |
| O Français                                                                                           |                                            |
| □ I read and accept the Login                                                                        | gov <u>Rules of Use</u> 12                 |
| Submit                                                                                               |                                            |
|                                                                                                    |                                            |

Check your email for further instructions to complete your registration.

| Check your email                                                                                                    |  |
|----------------------------------------------------------------------------------------------------|--|
| We sent an email to <b>noptsd.test+4@gmail.com</b> with a link to<br>confirm your email address. Follow the link to continue<br>creating your account. |  |
|                                                                                                    |  |
| Didn't receive an email? <u>Resend</u>                                                                                                    |  |
| Or, <u>use a different email address</u>                                                                                                    |  |
| You can close this window if you're done.                                                                                                    |  |
|                                                                                                    |  |
|                                                                                                    |  |

Example of the confirmation message.

Open your confirmation email with the link and select **Confirm email address** to complete the Login.gov account creation process.

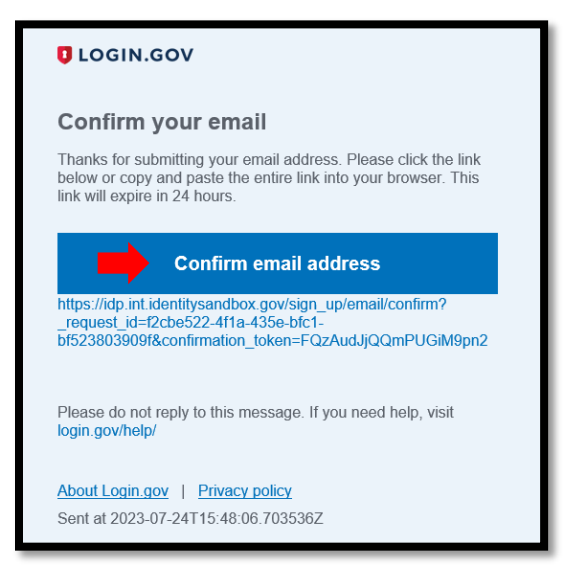

Example of the confirmation email users will receive.

Once you have confirmed your email address, a success message should pop up and you will be prompted to create a password.

| You have confirmed your email address                                                                                   |   |
|----------------------------------------------------------------------------------------------------|---|
| Create a strong password                                                                                                |   |
| Your password must be <b>12 characters</b> or longer. Don't use common phrases or repeated characters, like abc or 111. |   |
| Password                                                                                                    |   |
|                                                                                                    |   |
| Confirm password                                                                                                    |   |
| Show password                                                                                                    |   |
| Continue                                                                                                    |   |
| Password safety tips                                                                                                    | + |
|                                                                                                    |   |

After setting up a password, Login.gov provides multi-factor authentication (MFA) options for public customers for an added layer of protection of your personal information. Choose your preferred method and select **Continue**.

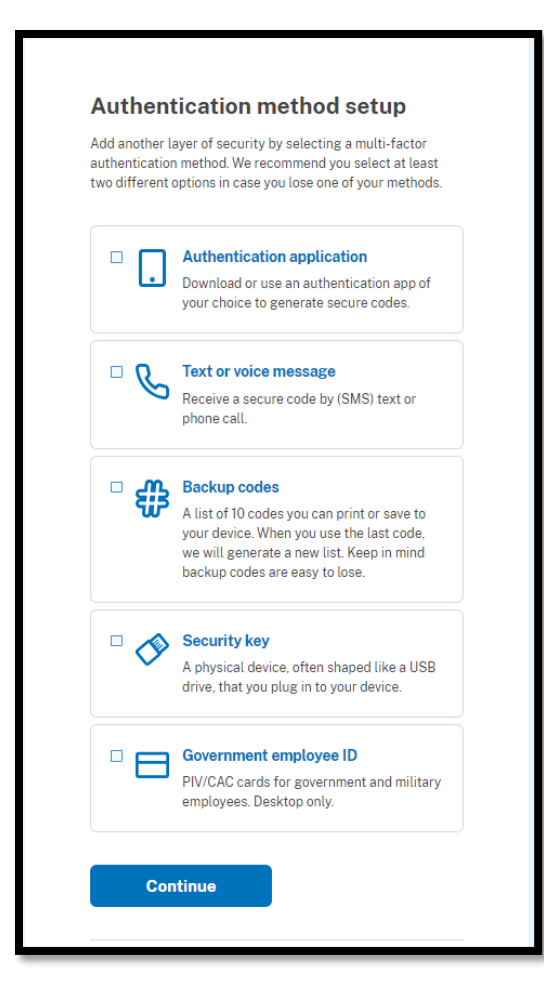

Once you have set up your MFA, you will be directed to create an USDA eAuthentication account. Select **Agree and continue** to move forward to the next step.

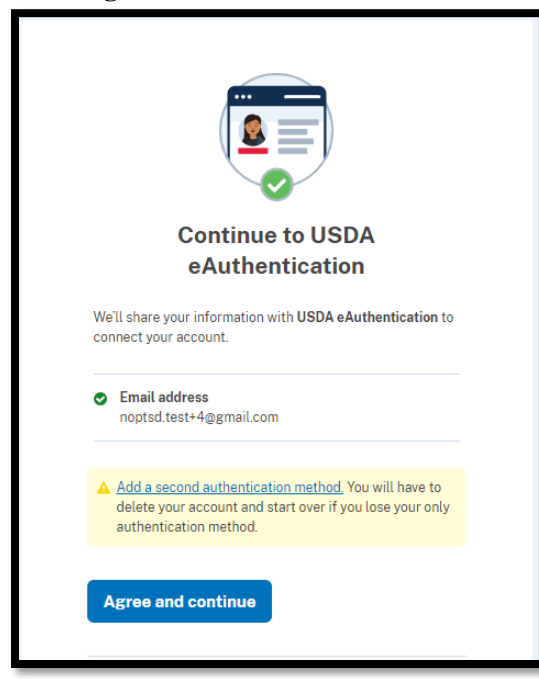

New users will now establish a USDA eAuthentication account. Click the second option, "Continue without linking to an existing eAuth account," and select **Continue**.

| Link with Login.gov 🕢                                                          |  |  |  |
|--------------------------------------------------------------------------------|--|--|--|
| Login.gov must be linked to an eAuth account to use it with USDA applications. |  |  |  |
| O Use an existing eAuth account to link to my Login.gov account.               |  |  |  |
| Continue without linking to an existing eAuth account.                         |  |  |  |
| Continue                                                                       |  |  |  |

Enter your first and last name and **Submit**.

| User Information Required 🛛 😰                                                  |                                    |
|--------------------------------------------------------------------------------|------------------------------------|
| In order to complete setting up your Login.gov account with USDA eAuth, please | provide the following information: |
| First name                                                                     |                                    |
| Submit                                                                         |                                    |

Your Login.gov account should now be active with USDA eAuthentication, and you are then taken to your new account information page.

| Login Information                    |                                                                     |      |
|--------------------------------------|---------------------------------------------------------------------|------|
| Email address:                       | noptsd.test+4@gmail.com                                             |      |
| Login.gov ?<br>To update your Login. | gov account, please visit Login.gov.                                |      |
| Personal Informatio                  | n                                                                   | Edit |
| Name:                                | David Integrity                                                     |      |
| Multi-Factor Auther                  | tication (MFA) Options                                              |      |
| • You will only                      | be prompted to use MFA during login if required by the application. |      |
|                                      |                                                                     |      |

After reviewing your Login.gov account information, proceed to the OID Integrity Database with your new Login.gov account so you can **Register for** *INTEGRITY* at <a href="https://organic.ams.usda.gov/integrity/UserManagement/RegisterNewAccount">https://organic.ams.usda.gov/integrity/UserManagement/RegisterNewAccount</a>.

## Step 2. Register for an INTEGRITY Account

To register for an INTEGRITY user account, select **Register for** *INTEGRITY* under the **Certifier Employees** section.

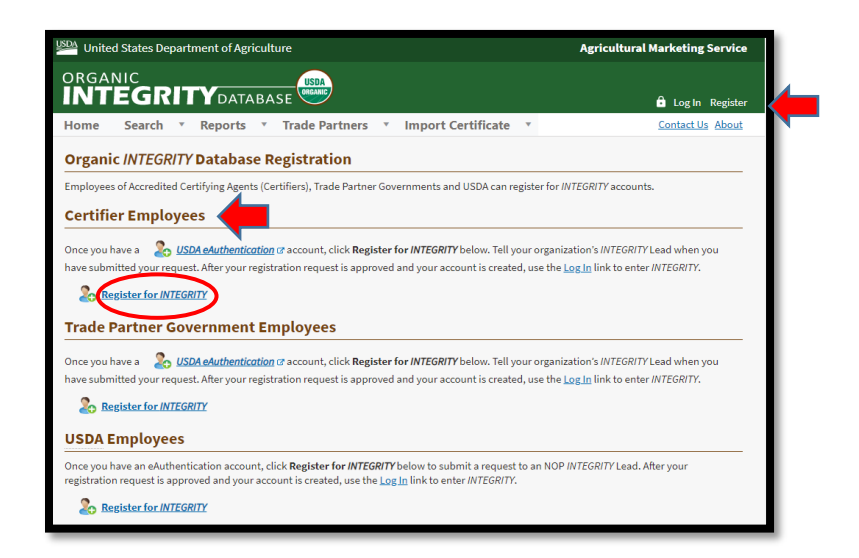

On the Login screen, choose "Customer."

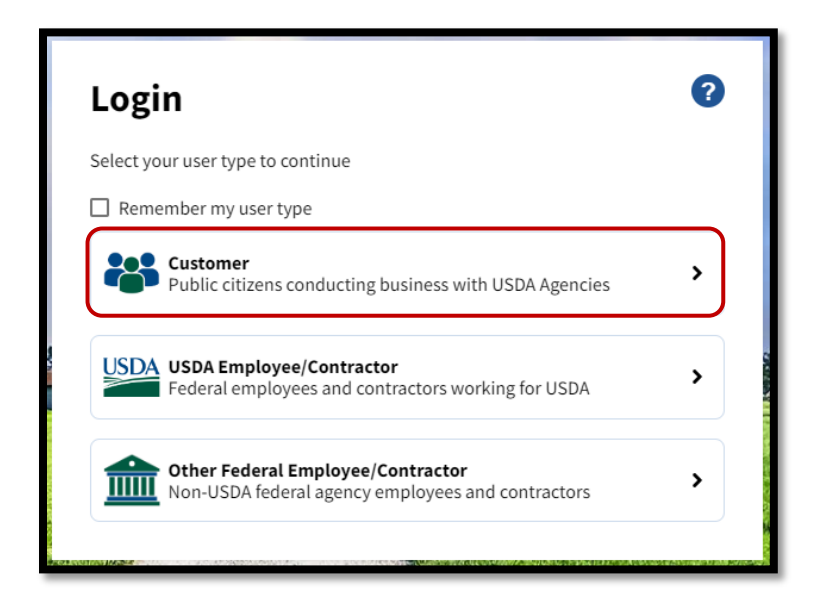

Select the **Login.gov** option and sign in with your new Login.gov email and password to move to the next step. **Do not use the USDA eAuthentication option.** 

| Weed an account?         Not a Customer? Change user type         Select an option to continue         Image: Cogin.gov Enter Login.gov User ID and Password | USDA eAuthentication is using<br>Login.gov to allow you to sign in to<br>your account safely and securely. |
|----------------------------------------------------------------------------------------------------|----------------------------------------------------------------------------------------------------|
| eAuth User ID<br>Enter User ID and Password                                                                                                    | Sign in Create an account                                                                                  |
| User ID Forgot User ID                                                                                                    | Sign in for existing users                                                                                 |
|                                                                                                    | Email address                                                                                              |
| Password Forgot Password                                                                                                    |                                                                                                    |
|                                                                                                    | Password                                                                                                   |
| Show Password                                                                                                    | Show password                                                                                              |
| Log In                                                                                                    | Sign in                                                                                                    |
|                                                                                                    | Sign in with your government employee ID                                                                   |

On the User Registration page, select Register for INTEGRITY to start the registration process.

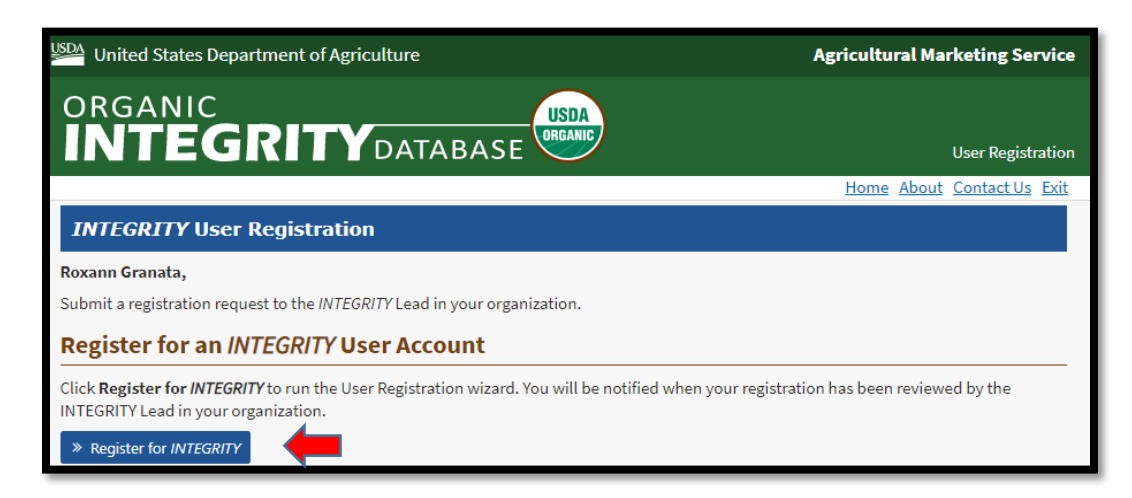

Select Next to Continue.

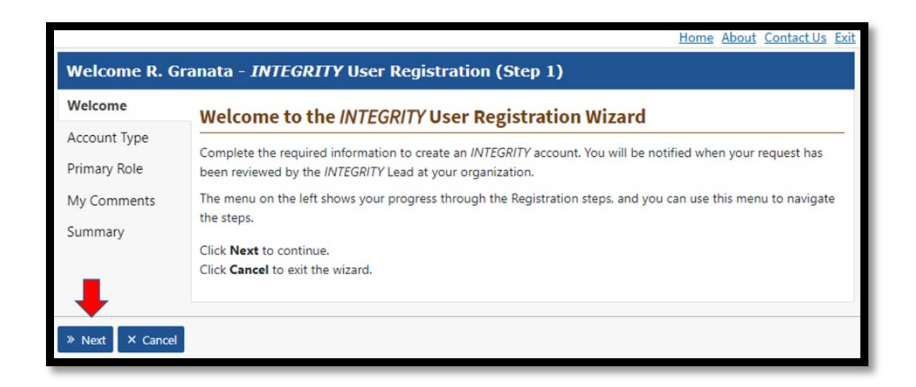

Pick the Certifier option from the Account dropdown and select Next.

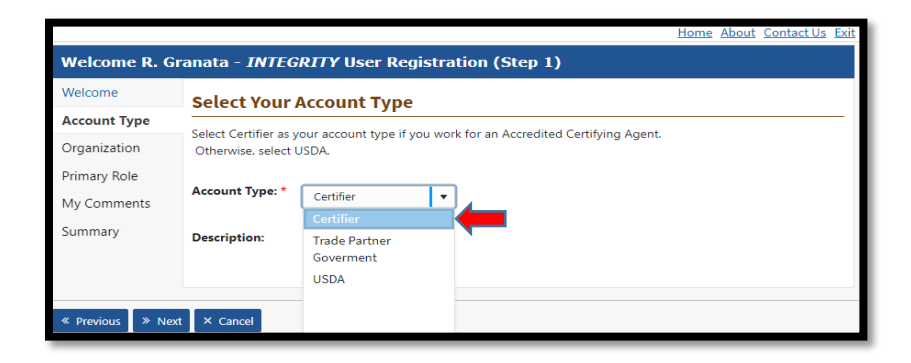

Pick your **Trade Partner Program** under which your organization is accredited from the dropdown. USDA-accredited certifier users should choose "USDA-NOP."

| Welcome R. G    | Granata - INTEGRITY U          | ser Registration (Step 2)                  |                                                            |       |
|-----------------|--------------------------------|--------------------------------------------|------------------------------------------------------------|-------|
| Welcome         | Select your Organi             | zation                                     |                                                            |       |
| Account Type    | Select or verify your organiza | ation. Type the first few letters of the c | organization name into the filter box to narrow down the l | list. |
| Organization    |                                |                                            |                                                            |       |
| Primary Role    | Trade Partner Program: "       | Select Program                             | •                                                          |       |
| My Comments     |                                | South Korea                                | <b>^</b>                                                   |       |
| C               |                                | SWISS Organic                              |                                                            |       |
| Summary         |                                | Taiwan                                     | 1                                                          |       |
|                 |                                | ик                                         |                                                            |       |
| « Previous » Ne | ext × Cancel                   | USDA-MPI                                   |                                                            |       |
|                 |                                | USDA-NOP                                   |                                                            |       |
|                 |                                | USDA-PPIS                                  | <b>*</b>                                                   |       |
|                 |                                |                                            |                                                            |       |

Then, find and select your organization in the Certifier list. Select Next.

|              | Home                                                                                                    | About Contact Us Exi |
|--------------|----------------------------------------------------------------------------------------------------|----------------------|
| Welcome R. G | Granata - INTEGRITY User Registration (Step 2)                                                                          |                      |
| Welcome      | Select your Organization                                                                                                |                      |
| Account Type | Select or verify your organization. Type the first few letters of the organization name into the filter box to narrow d | own the list.        |
| Organization | Trade Dathas Deserve t                                                                                                  |                      |
| Primary Role | USDA-NOP V                                                                                                    |                      |
| My Comments  |                                                                                                    |                      |
| Summary      | Selected Organization     test547                                                                                       |                      |
|              |                                                                                                    | row down the list.   |
|              | Abbrevia Organization                                                                                                   | Action               |
|              |                                                                                                    |                      |
|              | t547 test547                                                                                                    | + Select             |
|              | test test555                                                                                                    | + Select             |
|              | test Test555                                                                                                    | + Select             |
|              | test Test777                                                                                                    | * Select             |

Pick one of the User Roles from the dropdown menu and select Next.

|                  |                                        | Home About Contact Us Exit                                                                                                    |
|------------------|----------------------------------------|----------------------------------------------------------------------------------------------------|
| Welcome R. G     | ranata - <i>INTEG</i>                  | GRITY User Registration (Step 3)                                                                                                    |
| Welcome          | Select Your                            | Role                                                                                                    |
| Account Type     | Staff users can view                   | w and modify operation data.*                                                                                                    |
| Organization     | INTEGRITY Lead us                      | sers can also manage user accounts for their organization. You may change roles after                                                                                                    |
| Primary Role     | registration is com                    | plete.                                                                                                    |
| My Comments      | *Note: Some data<br>operation has work | is not available publicly, and a subset is restricted to the Certifier that issued the certificate. If an<br>ked with multiple Certifiers, registered <i>INTEGRITY</i> users can only view restricted information for |
| Summary          | certificates their or                  | rganization has issued.                                                                                                    |
|                  | Role: *                                | Certifier - INTEGRITY Lead                                                                                                    |
|                  | Description:                           | Certifier – INTEGRITY Lead ages registration requests and user                                                                                                    |
|                  |                                        | Certifier – Staff ata and functionality available to the                                                                                                    |
|                  |                                        | available to Certifier INTEGRITY Lead                                                                                                    |
|                  |                                        |                                                                                                    |
| « Previous » Nex | t × Cancel                             |                                                                                                    |

Enter comments (optional) and Select Next to continue.

|                              | Home About Contact Us Exit                                                                                                |
|------------------------------|----------------------------------------------------------------------------------------------------|
| Welcome R. Gr                | anata - INTEGRITY User Registration (Step 4)                                                                              |
| Welcome                      | Add Comments (Optional)                                                                                                   |
| Account Type<br>Organization | Enter any questions, comments, or additional information you would like to send to your organization's INTEGRITY<br>Lead. |
| Primary Role                 | Comments                                                                                                    |
| My Comments                  |                                                                                                    |
| Summary                      |                                                                                                    |
| « Previous » Next            | × Cancel                                                                                                    |

Review your information on the summary page, then select Finish to complete the request.

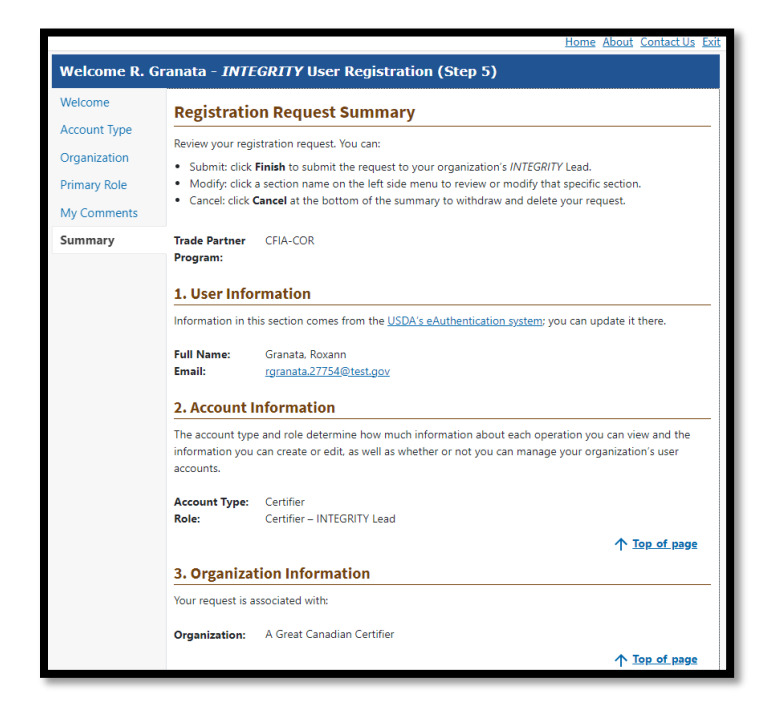

Upon submission of your request, you will receive a confirmation message.

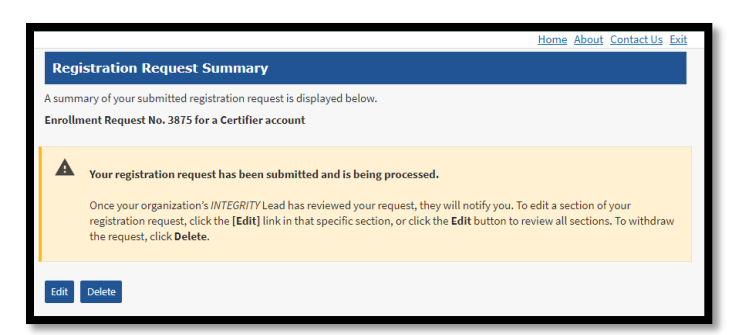

**NOTE:** Once the registration is complete, notify your organization's *INTEGRITY Lead*, who will approve your registration request. Once approved, you will be able to log into *INTEGRITY*, using your Login.gov credentials.

If you need assistance with the registration process, please contact INTEGRITY@usda.gov.

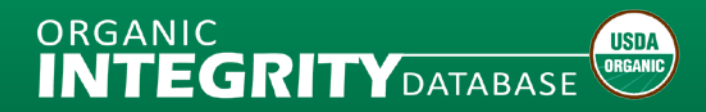

# How to Manage User Accounts

*INTEGRITY* Leads can process registration requests for new users and manage user accounts for their organization using the links under the **Administration** tab once they have logged in to *INTEGRITY* with a USDA eAuthentication username and password.

| USDA                                                     | United<br>Agricultu                                       | States De<br>ral Marketin                             | <b>partment o</b><br>g Service                                       | fAgriculture                                                                      | Contact Us About User Resources                                                                                                    |
|----------------------------------------------------------|-----------------------------------------------------------|-------------------------------------------------------|----------------------------------------------------------------------|-----------------------------------------------------------------------------------|----------------------------------------------------------------------------------------------------|
| Home                                                     | Search                                                    | Reports                                               | Operations                                                           | Administration                                                                    | A Test User Log Out                                                                                                    |
| Welcome t<br>Find a spec<br>Annual Lists<br>label or rep | o the Org<br>ific certifie<br>s of Certifie<br>resent pro | anic INTEC<br>ed organic<br>ed Organic<br>ducts as of | <b>GRITY Datak</b><br>farm or busin<br>Operations a<br>rganic, unles | User Accounts<br>Registration Requests<br>Certifier Profile<br>Certificate Module | ic characteristics. Listings come from USDA-Accredited Certifying Agents. Historical<br>are available for download on the Data History page. Only certified operations can sell, |
| Certifier                                                |                                                           |                                                       | ▼ Re                                                                 | eset                                                                              | Advanced Search                                                                                                    |

## **Adding New Users**

Each user will need to register for their own <u>eAuthentication Level 1</u> account. Once they have completed eAuthentication registration, they will receive an email from DoNotReply.ICAM@ocio.usda.gov (Subject: eAuthentication: FYI - Instructions to Activate Your USDA Account With Level 1 Access) requesting that they activate their eAuthentication account.

When they have completed that step, they can return to the *INTEGRITY* website and click the Registration link, <u>select the link under Certifier Employees</u>, enter their eAuthentication User ID and Password, and proceed with registering for the *INTEGRITY* database.

### **Processing Registration Requests**

*INTEGRITY* Leads can Approve or Reject Registration Requests, and easily change user roles as needed. Once a request has been processed, the next pending request will be automatically loaded for review. *INTEGRITY* Leads should notify new users that their registration has been Approved so they can start using the system.

Requests are kept in the system for three months, then deleted.

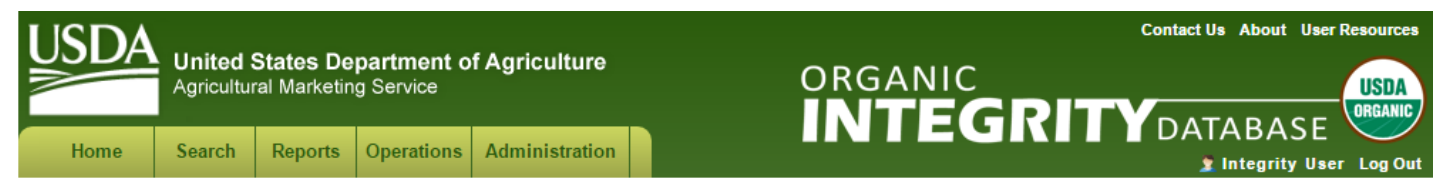

#### Registration Requests (Certifiers)

Registration requests are listed below in reverse chronological order. Click Process on the right to open a request. Requests are kept in the system for 3 months, then deleted.

#### Switch to User Accounts

Submitted on 09/16/2016 at 2:41 PM (today)

The following account requests were submitted for "[NDA] Nevada Department of Agriculture".

|                   |                                               |                                        |                   | 💈 Refresh |
|-------------------|-----------------------------------------------|----------------------------------------|-------------------|-----------|
| Drag the Role col | umn header and drop it here to group by role. |                                        |                   |           |
| Date<br>Submitted | Requester (Certifier)                         | Organization                           | Requested Role    |           |
| Today             | User2, INTEGRITY INTEGRITYUser2@test.gov      | [NDA] Nevada Department of Agriculture | Certifier – Staff | Process   |
|                   |                                               |                                        |                   |           |

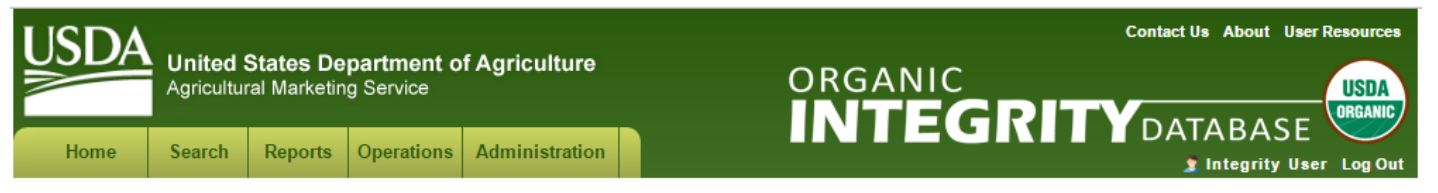

#### **Registration Request**

Review the registration request and Approve or Reject it. If there are additional pending requests, they will be displayed one at a time after you successfully Approve or Reject each request. Requests are kept in the system for 3 months, then deleted.

#### **Integrity User2 requested an account**

This account request was submitted for "Nevada Department of Agriculture".

#### **Personal Information**

| Name:                                   | User2, INTEGRITY                                                              | Account Information                     |                                                                          |  |  |
|-----------------------------------------|-------------------------------------------------------------------------------|-----------------------------------------|--------------------------------------------------------------------------|--|--|
| Email:<br>Phone:<br>Account Information | (111) 333-555-7777                                                            | Organization:<br>Account Type:<br>Role: | Nevada Department of Agriculture<br>Certifier<br>Certifier – Staff       |  |  |
| Organization:<br>Account Type:<br>Role: | Nevada Department of Agriculture<br>Certifier<br>Certifier – Staff <b>v</b> i | Comments:                               | Certifier – INTEGRITY Lead Certifier – Staff Certifier – Staff Read Only |  |  |
| Comments:                               |                                                                               |                                         |                                                                          |  |  |
|                                         | ✓ Approve X Reject ↓ Cancel                                                   |                                         | ✓ Approve X Reject ← Cancel                                              |  |  |

## **User Account Management**

**Open** and **Edit** a User Profile to change the user's role or status.

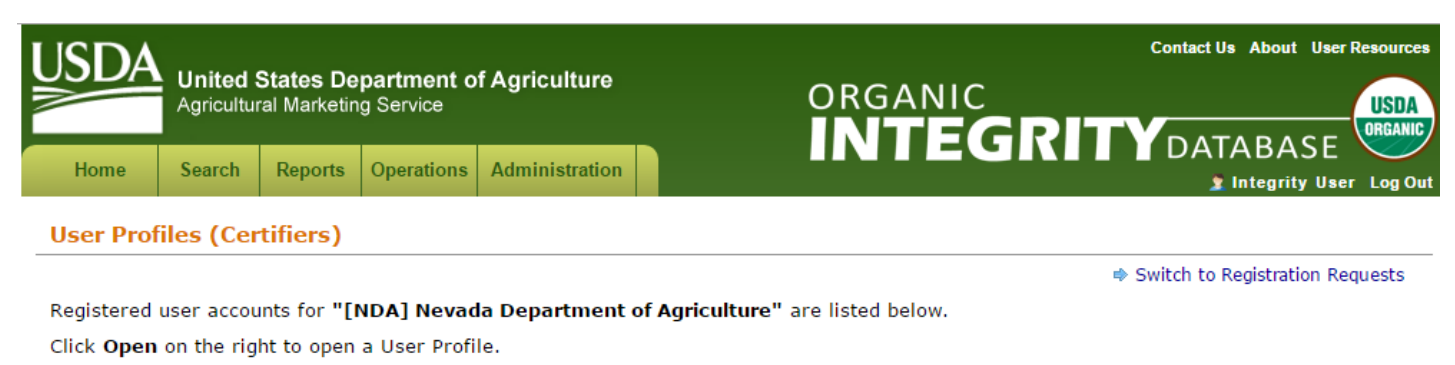

|                                                     |                                        |                            | Status: 🖲 Active | Inactive  |
|-----------------------------------------------------|----------------------------------------|----------------------------|------------------|-----------|
|                                                     |                                        |                            |                  | 🕏 Refresh |
| Drag the Role column header and drop it here to     | group by role.                         |                            |                  |           |
| User Account (Certifier)                            | Organization                           | Role                       | Status           |           |
| <b>User</b> , INTEGRITY<br>☑ INTEGRITYUser@test.gov | [NDA] Nevada Department of Agriculture | Certifier – INTEGRITY Lead | Active           | 🕈 Open    |
| User2, INTEGRITY<br>☑ INTEGRITYUser2@test.gov       | [NDA] Nevada Department of Agriculture | Certifier – Staff          | Active           | 🕈 Open    |

Accounts for users who are no longer employed by your organization must be changed to *Inactive* status in order to maintain your data integrity.

| Ornited States Department of Agriculture<br>Agricultural Marketing Service       Operations       Administration       Operations       Administration       Operations       Administration       Administration       Administration       Administration       Account Information       Organization:       Nevada Department of Agriculture<br>Account Type:       Account Type:       Certifier         Role:       Integrity User2       Status:       Organization:       Nevada Department of Agriculture<br>Account Type:       Certifier         Name:       User2, INTEGRITY       INTEGRITYUser2@test.g       Status:       O Active       Inactive         Status:       Certifier       Status:       Account Type:       Certifier         Status:       Certifier       Status:       O Inactive                                                                                                    | SDA                                                 |                                 |                                                           |                        |                                | Contact Us About User Resources               |  |
|----------------------------------------------------------------------------------------------------|-----------------------------------------------------|---------------------------------|-----------------------------------------------------------|------------------------|--------------------------------|-----------------------------------------------|--|
| Home       Search       Reports       Operations       Administration         ser Profile         wive we user profile.         wive we user profile.         wive we user profile.         attegrity User 2         ersonal Information         uis information comes from the USDA eAuthentication system, at<br>ITEGRITY, that information will be updated automatically.         Name:       User2, INTEGRITY         Email:       INTEGRITYUSEr2@test.op<br>Phone:         Organization:       Nevada Department of Agriculture<br>Account Type:         Certifier       Certifier         Role:       Certifier - Staff         Organization:       Nevada Department of Agriculture         Account Type:       Certifier - Staff         Phone:       (111) 333-555-7777         count Information       Status:         Organization:       Nevada Department of Agriculture         Account Type:       Certifier         Role:       Cartifier         Role:       Cartifier         Role:       Cartifier         Role:       Cartifier         Status:       Active                                                                                                    |                                                     | United St<br>Agricultural       | ates Department of A<br>Marketing Service                 | Agriculture            | ORGANI                         |                                               |  |
| Account Information   Mane:   User2   Mane:   Mane:   User2, INTEGRITY   Email:   Minic (111) 333-555-7777   Account Information   Organization:   Nevada Department of Agriculture   Account Type:   Certifier - Staff   Status:   Nevada Department of Agriculture   Account Type:   Certifier - Staff   Status:   Organization:   Nevada Department of Agriculture   Account Type:   Certifier - Staff                                                                                                    | Home                                                | Search                          | Reports Operations                                        | Administration         |                                | Integrity User Log Out                        |  |
| eview the user profile. To change the account information, click Edit<br>tick Close to return to the User Accounts list.<br>metegrity User2<br>ersonal Information<br>is information comes from the USDA eAuthentication system, an<br><i>ITEGRITY</i> , that information will be updated automatically.<br>Name: User2, INTEGRITY<br>Email: INTEGRITYUser2@test.g<br>Phone: (111) 333-555-7777<br>ccount Information<br>Organization: Nevada Department of Agriculture<br>Account Type: Certifier - Staff<br>Status: Active<br>Certifier - Staff<br>Tereformation<br>Organization: Nevada Department of Agriculture<br>Account Type: Certifier<br>Status: Active<br>Figure - Staff<br>Certifier - Staff<br>Certifier - Staff<br>Certifier - Staff<br>Merceformation<br>Merceformation<br>Certifier - Staff<br>Merceformation<br>Certifier - Staff<br>Merceformation<br>Certifier - Staff<br>Merceformation<br>Certifier - Staff<br>Merceformation<br>Certifier - Staff<br>Merceformation<br>Certifier - Staff<br>Merceformation<br>Certifier - Staff<br>Merceformation<br>Certifier - Staff<br>Merceformation<br>Certifier - Staff<br>Merceformation<br>Certifier - Staff<br>Merceformation<br>Certifier - Staff<br>Merceformation<br>Merceformation<br>Merceformat | ser Profi                                           | le                              |                                                           |                        |                                |                                               |  |
| Account Information   Mame:   User2, INTEGRITY   Email:   MINTEGRITYUser2@test.g   Phone:   (111) 333-555-7777   Account Information   Organization:   Nevada Department of Agriculture   Account Type:   Certifier - Staff   Integrity User2   Corganization:   Nevada Department of Agriculture   Account Type:   Certifier - Staff   Integrity:   Certifier - Staff   Integrity:   Certifier - Staff                                                                                                    | eview the use<br>lick <b>Close</b> to               | er profile. To<br>return to the | change the account inform:<br>User Accounts list.         | ation, click Edit      |                                |                                               |  |
| Personal Information   his information comes from the USDA eAuthentication system, an NTEGRITY, that information will be updated automatically.   Name: User2, INTEGRITY   Email: INTEGRITYUSer2@test.g.   Phone: (111) 333-555-7777    Status:  Nevada Department of Agriculture  Account Type:  Certifier  Status:  Nevada Department of Agriculture  Account Type:  Certifier  Role:  Certifier  Status:  Active  Inactive  Inactive  Filt  Gertifier  Role:  Certifier  Status:  Active  Inactive  Inactive  Inactive  Inactive Inactive Inacti                                                                                                    | ntegrity U                                          | ser2                            |                                                           | Acco                   | ount Information               |                                               |  |
| Instruction comes from the USDA eAuthentication system, an NTEGRITY, that information will be updated automatically.   Name: User2, INTEGRITY   Email: INTEGRITYUser2@test.g   Phone: (111) 333-555-7777    Status:    Organization: Nevada Department of Agriculture   Account Type: Certifier - Staff    Status:                                                                                                    | Personal In                                         | formation                       |                                                           |                        | Organization:<br>Account Type: | Nevada Department of Agriculture<br>Certifier |  |
| Name:       User2, INTEGRITY         Email:       INTEGRITYUser2@test.g         Phone:       (111) 333-555-7777         Account Information       Status:         Organization:       Nevada Department of Agriculture         Account Type:       Certifier         Role:       Certifier - Staff         Status:       Active                                                                                                    | <sup>-</sup> his informatio<br><i>NTEGRITY</i> , th | on comes fron<br>at information | n the USDA eAuthentication<br>n will be updated automatic | n system, an<br>cally. | Role:                          | Contifior - Staff                             |  |
| Email:       INTEGRITYUser2@test.g       Status:       ● Active       Inactive         Phone:       (111) 333-555-7777       Status:       ● Active       Inactive         Account Information       Organization:       Nevada Department of Agriculture       Image: Caritile       Image: Caritile         Account Type:       Certifier       Role:       Certifier - Staff       Image: Certifier         Status:       Active       Image: Certifier       Image: Certifier       Image: Certifier         Status:       Active       Image: Certifier       Image: Certifier       Image: Certifier         Role:       Certifier - Staff       Image: Certifier       Image: Certifier       Image: Certifier         Status:       Active       Image: Certifier       Image: Certifier       Image: Certifier         Status:       Active       Image: Certifier       Image: Certifier       Image: Certifier         Status:       Active       Image: Certifier       Image: Certifier       Image: Certifier       Image: Certifier         Status:       Active       Image: Certifier       Image: Certifier       Image: Certifier       Image: Certifier                                                                                                    | N                                                   | ame:                            | User2, INTEGRITY                                          |                        |                                | Certilier - Stall                             |  |
| Account Information          Organization:       Nevada Department of Agriculture         Account Type:       Certifier         Role:       Certifier - Staff         Status:       Active                                                                                                    | EI                                                  | mail:<br>hone:                  | INTEGRITYUse<br>(111) 333-555-77                          | er2@test.g<br>77       | Status:                        | Active O Inactive                             |  |
| Organization:       Nevada Department of Agriculture         Account Type:       Certifier         Role:       Certifier - Staff         Status:       Active                                                                                                    | Account Inf                                         | formation                       | ()                                                        |                        |                                | F Update 🗙 Cant                               |  |
| Account Type: Certifier Role: Certifier – Staff Status: Active                                                                                                    | 0                                                   | rganization:                    | Nevada Departmen                                          | t of Agriculture       |                                | <b>•</b>                                      |  |
| Status: Active                                                                                                    | R                                                   | ccount Type<br>ole:             | Certifier - Staff                                         |                        |                                |                                               |  |
|                                                                                                    | St                                                  | tatus:                          | Active                                                    |                        |                                |                                               |  |
| V EUIL VIII VIII VIII VIII VIII VIII VIII V                                                                                                    |                                                     |                                 | 🧪 Edit 🛛 🖕 Cl                                             | ose                    |                                |                                               |  |
|                                                                                                    |                                                     |                                 |                                                           |                        |                                |                                               |  |
|                                                                                                    |                                                     |                                 |                                                           |                        |                                |                                               |  |